## Doorway Home Loans

# User Guide

Uploading Conditions in TPO

Last Updated 9/5/2024

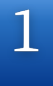

#### Visit **DoorwayWholesale.com**

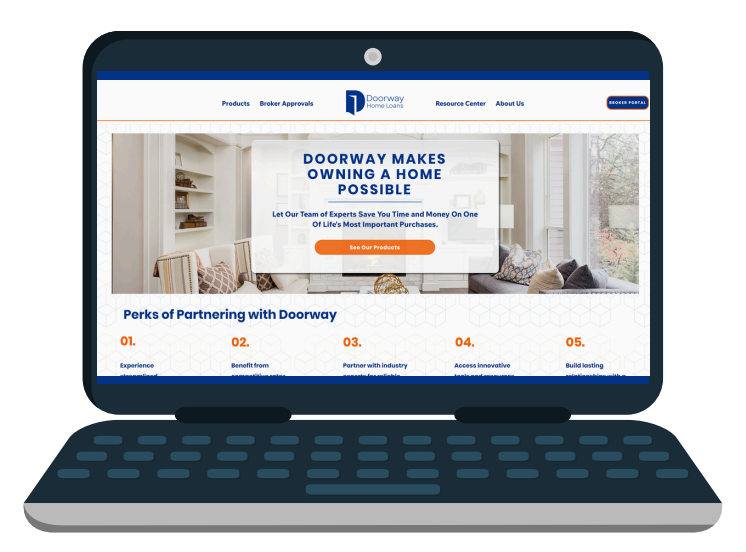

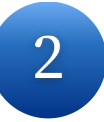

Click on the "<u>Broker Portal</u>" button on the top right side of the page

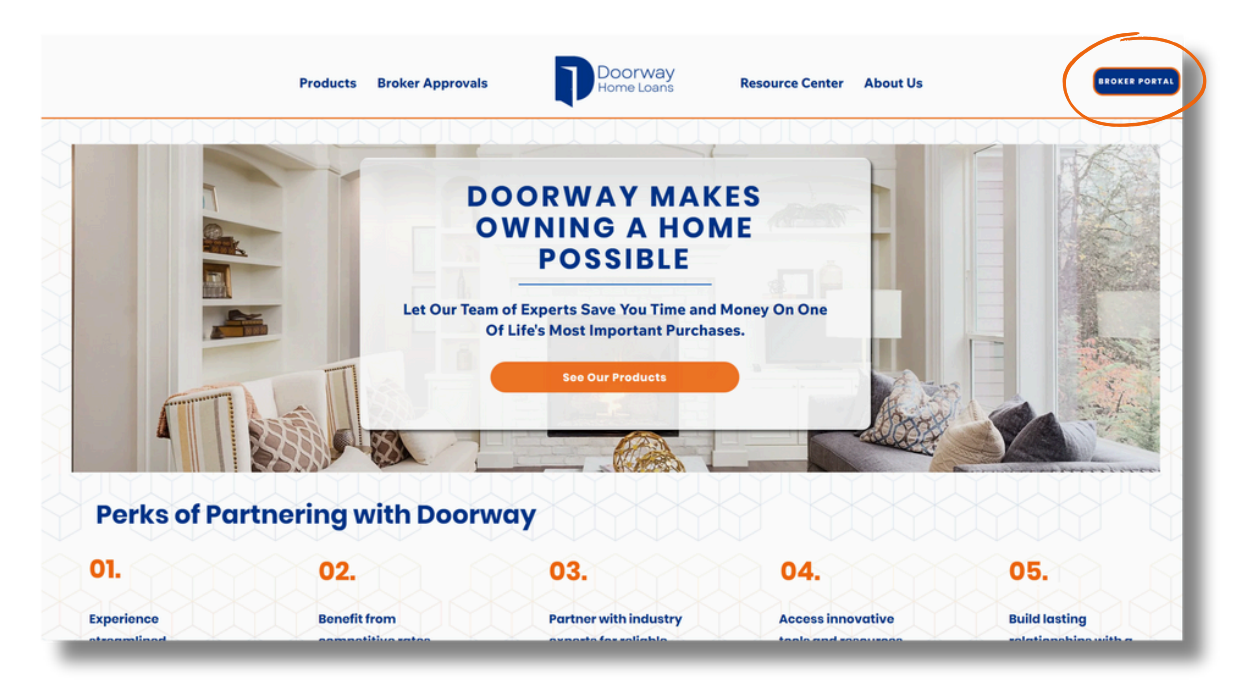

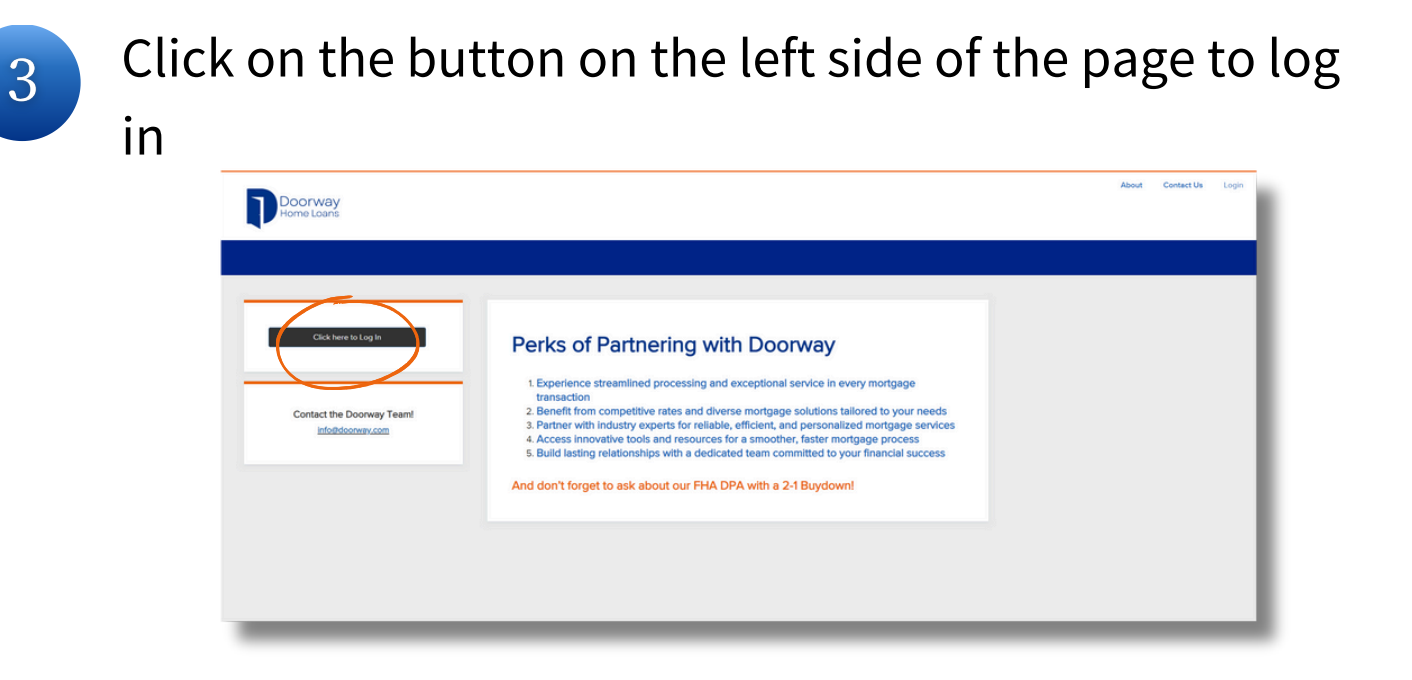

4

#### Enter your credentials and click "Login"

| LOGIN           | × |
|-----------------|---|
| User Name       |   |
| Password        | 0 |
| Remember Me     |   |
| Login           |   |
| orgot Password? |   |

If you have forgotten your password, please click the "Forgot Password?" link and follow the prompts to reset it

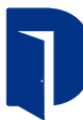

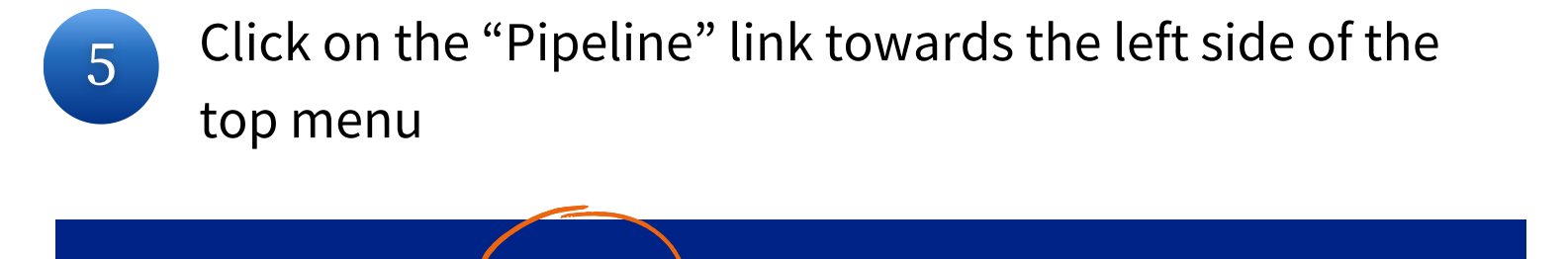

ADD NEW LOAN

ESIGN

SCENARIOS

DOCUMENTS

6

TPO CONTACTS

WELCOME

PIPELINE

Find the loan you are submitting conditions for and click on it to open the file

| Name / Loan # / Property Address |  |                           |                 |  |
|----------------------------------|--|---------------------------|-----------------|--|
|                                  |  | Borrower #1<br>Address #1 | #10002010004300 |  |
|                                  |  | Borrower #2<br>Address #2 | #10002010004339 |  |
|                                  |  | Borrower #3<br>Address #3 | #TEST2005000083 |  |

7

#### Click on "Documents" on the left hand menu

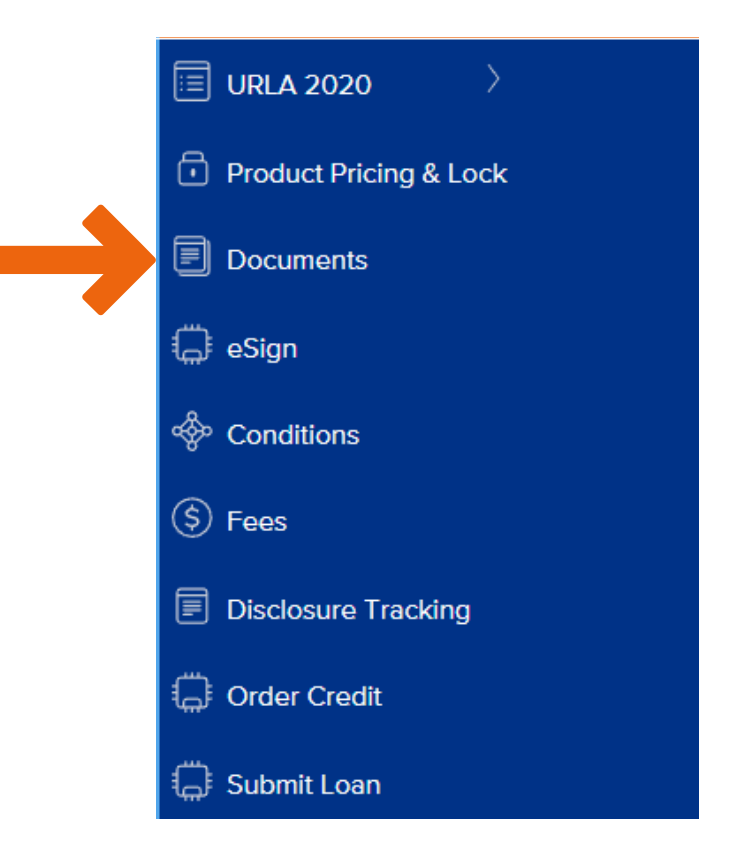

8

Click on the Unassigned folder and upload conditions by either dragging and dropping or clicking the "Browse for files" button and uploading from your device

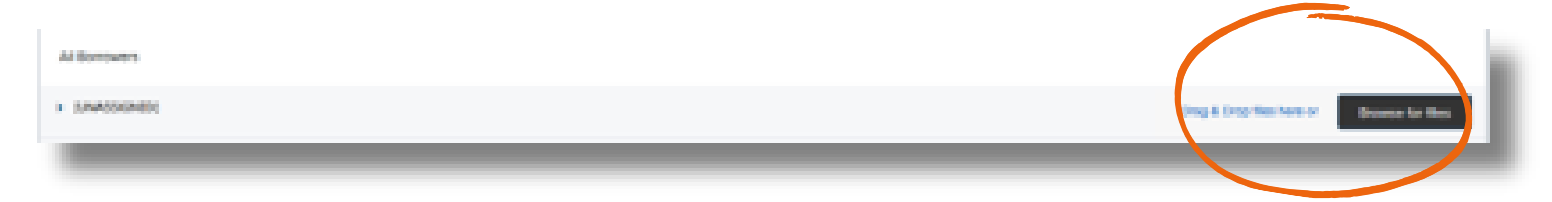

Note that the max document size is 200MB and supported file types include doc, docx, html, jpg, jpe, jpeg, pdf, png, tif, tiff, and txt

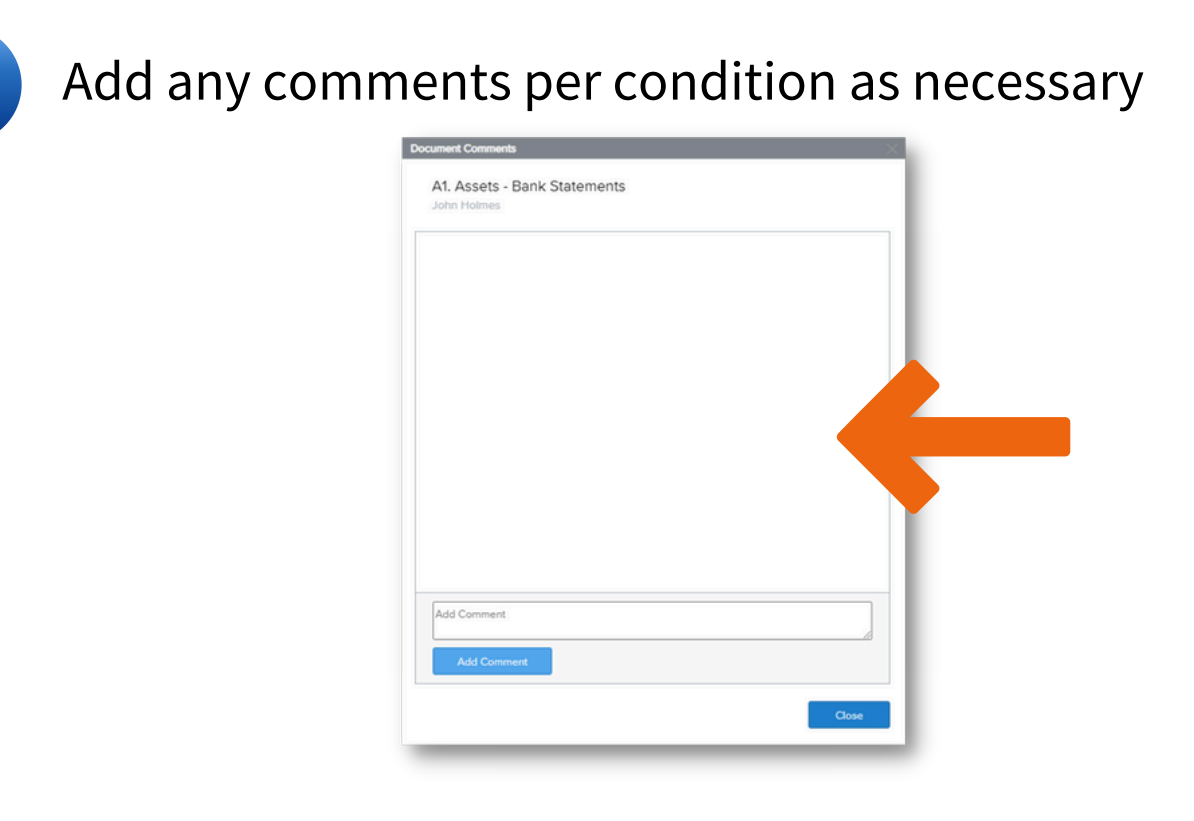

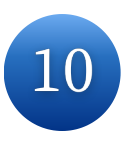

9

Your conditions have been uploaded!

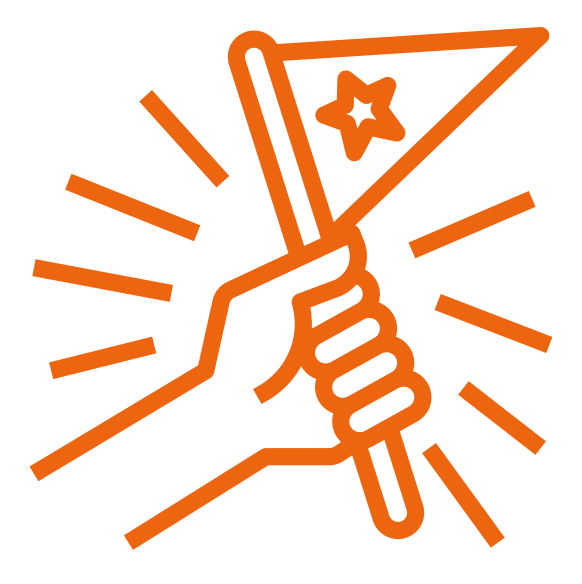

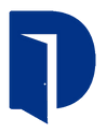

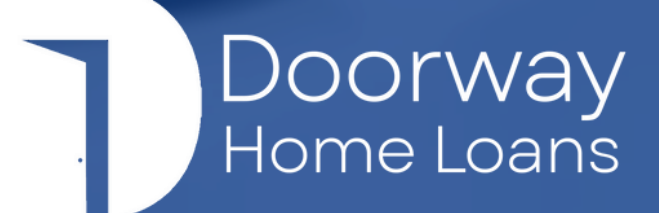

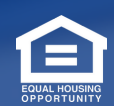

Doorway Home Loans is a DBA of GenWay Home Mortgage, Inc. NMLS# 222730. All Rights Reserved. To see the states where the company is licensed and where the DBA is used, please visit www.nmlsconsumeraccess.org. The information contained herein is provided to assist real estate and mortgage lending professionals and is not an advertisement to extend credit directly to consumers. Credit and collateral are subject to approval. Program and other restrictions may apply. Programs, rates, terms, and conditions are subject to change without notice.